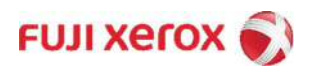

# ApeosPort/DocuCentre Product Package Aware Print Driver Installation Guide (Windows® OS)

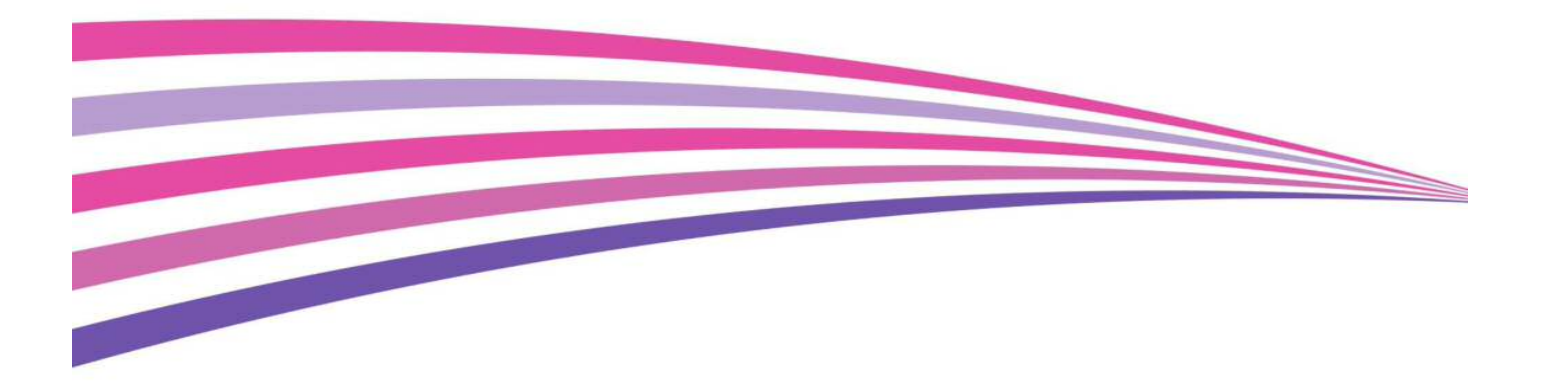

**NOTE**: Standard printer setup and custom printer setup are two methods of installing the print driver. The following describes how to install the print driver with standard printer setup when the machine is connected to the subnet using TCP / IP as the same as the computer.

#### Setting Procedure:

- I. [Machine] Checking the machine's model name
- II. [Machine] Checking the Machine's IP Address
- III. [PC] Downloading the Print Driver
- IV. [PC] Installing the Print Driver
- V. [PC] Sending a Print Job from the Computer

**NOTE**: You need to operate with both your computer and the machine. [PC] indicates the operation with your computer, and [Machine] indicates the operation with the machine. Change the security settings to configure the following procedure. Make the settings according to the security rules you are using.

#### I. [Machine] Checking the Machine's model name

1. The machine's model name is displayed in front side of the Control Panel.

### II. [Machine] Checking the Machine's IP Address

1. Press the <Machine Status> button.

| Log In / Out Job Status                                                                                  | Machine Status<br>Power Saver          |  |
|----------------------------------------------------------------------------------------------------|----------------------------------------|--|
| ABC DEF<br>(1) (2) (3)<br>GHI JKL MNO<br>(4) (5) (6)<br>PNRS TUV WV7                                     | Clear All                              |  |
| Tot         Mark           T         8         9           Image: Second Dial         Image: Second Dial |                                        |  |
|                                                                                                    | Start<br>Data ♦ Error ! Main<br>Power@ |  |

2. Check the machine's IP address on the 'Machine Information' screen.

| Machine<br>Information                    | Faults            | Supplies | Billing<br>Information               | Close                                 |
|-------------------------------------------|-------------------|----------|--------------------------------------|---------------------------------------|
| General Informa<br>Website:               | ition             |          | Machine<br>Configuration<br>NC100420 | Print Reports                         |
| Call your local Se                        | rvice Representat | ive.     | Software<br>Version                  | Hard Disk<br>Standby                  |
| Machine Serial N                          | lumber            |          | Paper Tray<br>Status                 | Print Mode                            |
| Current System :<br>I I I I<br>IP Address | Software          |          | Fax Certificate<br>Number            | Fax Receiving<br>Mode<br>Auto Receive |

**IMPORTANT:** When an IPv6 address is specified, IPv4 address is not displayed. Select [System Settings] > [Connectivity & Network Setup] > [Protocol Settings] > [TCP / IP – Network Settings], and then select [Change Settings]. Refer to [IPv4 – IP Address].

3. Select [Close].

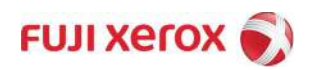

#### III. [PC] Downloading the Print Driver

NOTE: You can get the print driver by either of the following two methods.

- Install from the media (software, product manual) provided with the machine.
- Download from our official website. (http://www.fujixerox.co.kr)

#### IV. [PC] Installing the Print Driver

- 1. Double-click the downloaded PCL print driver.
- 2. Confirm the software license agreement, and click [Yes].

| Driver Package                                                                                                    | -23 |
|----------------------------------------------------------------------------------------------------|-----|
| License Agreement                                                                                                    |     |
| The use of this software is granted to you only if you agree to the License<br>Agreement stated in the Readme file.<br>If you disagree, please terminate the use of this software and delete the relate<br>files. | 1   |
| Ves No                                                                                                    |     |

3. Click [Machine] icon on the Printer Driver Installation screen.

| Printer Driver Installation | FUJI XEROX 🔊 |
|-----------------------------|--------------|
| Start Installation          |              |
| Support Tools               |              |

4. Click [Yes] on the 'User Account Control' window.

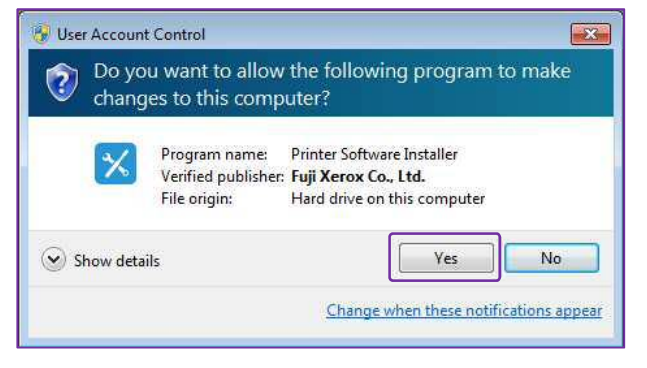

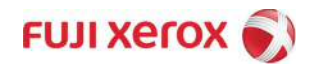

X

5. Select [I accept the terms of the license agreement], and click [Next].

| FUITACIÓ |
|----------|
|          |
|          |
|          |
|          |
|          |
|          |
|          |
|          |
|          |
|          |
|          |
| -        |
|          |

6. Select [Wireless of Ethernet Connection] in the 'Choose a Method of Connection' window, and click [Next].

| Printe | er Driver Installation                                                                         | FUJI XeroX 📢 |
|--------|------------------------------------------------------------------------------------------------|--------------|
| ¢      | Choose a Method of Connection                                                                  |              |
|        | USB Cable Connection<br>Install the printer for USB connection to this computer.               |              |
|        | Wireless or Ethernet Connection Install the printer for use on a wireless or Ethernet network. |              |
|        | Use Existing Port Install the printer when use on existing port. Nex                           |              |

7. The machine connected over the same subnet using TCP / IP are listed in the screen. Confirm if the machine's IP address is displayed.

NOTE: If the machine is not displayed, perform the following steps.

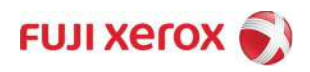

# 7-1. select [add printer manually].

| Print | er Driver Installation                                                                                                    | FUJI XEROX 🔊 |
|-------|----------------------------------------------------------------------------------------------------|--------------|
| ¢     | Select Printer                                                                                                    | Û            |
|       | If your printer is still not listed,<br>add printer manually,<br>or<br>check community name that is used to communicate to printer. | Next         |
|       |                                                                                                    | Next         |

7-2. Enter the [Enter IP Address] and [Port Name], and then click [Next].

| Printer Driver                                                                   | Installation              | FUJI XEROX 🔊 |
|----------------------------------------------------------------------------------|---------------------------|--------------|
| ← Select Printer<br>Model Name:<br>Port Type:<br>Enter IP Address:<br>Port Name: | ApeosPort-VI C2271 TCP/IP | Next         |

8. Confirm if the machine is displayed, and then click [Next].

|       |                                                              |              | × |
|-------|--------------------------------------------------------------|--------------|---|
| Print | er Driver Installation                                       | FUJI XEROX 🕖 | 2 |
| ¢     | Select Printer                                               |              |   |
|       | FUJI XEROX ApeosPort-VI C2271                                | 5            |   |
|       |                                                              |              |   |
|       | If your printer is still not listed.                         |              |   |
|       | add printer manually,                                        |              |   |
|       | check community name that is used to communicate to printer. | Next         |   |
|       |                                                              |              |   |

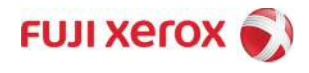

9. Setup [Set this printer as default] and [Share this printer with other computer on the network] options, and then click [Install].

| ation FUII Xerox 刻 | Printer Driver Install                                 |
|--------------------|--------------------------------------------------------|
|                    | Printer Settings     Printer     FUIT XEROX ApeosPort- |
| IX ApeosPort-      | Printer Name: FUJI XER                                 |
| Install            | Share Name: FUJIXEROXApe                               |
|                    | Share Name: FUIIXEROXApe                               |

10. When the installation is finished, click [Finish].

| Printer Driver Installati                                  | ion             | FUJI XeroX 🐧 |
|------------------------------------------------------------|-----------------|--------------|
| Ready to Print!<br>Your printer is successfully installed. | Print Test Page |              |
|                                                            | 1               |              |
|                                                            |                 | Finish       |

- V. [PC] Sending a print job from the computer
- 1. Open the document to print from the application software, and select [Print] from the [File] menu.

NOTE : The menu names may vary depending on the application software you use.

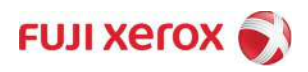

2. [Select the print driver from [Select Printer]. Change the settings in [Preference] if necessary.

|                                                                                                    | П                                                                                                    |
|----------------------------------------------------------------------------------------------------|----------------------------------------------------------------------------------------------------|
| FX PCL 6                                                                                                    |                                                                                                    |
| Radin and a second second second second second second second second second second second second second second s |                                                                                                    |
| × [                                                                                                    |                                                                                                    |
| Status: Ready                                                                                                   | Print to file Preferences                                                                                                    |
| Location:                                                                                                    | C. I.D. I                                                                                                    |
| Comment:                                                                                                    | Eing Printer                                                                                                    |
| Page Range                                                                                                    |                                                                                                    |
| Ali                                                                                                    | Number of copies: 1                                                                                                    |
| Selection                                                                                                    | A STATE OF A DECEMPTION AND A CONTRACT OF A DECEMPTION AND A DECEMPTION AND A |
| Pages:                                                                                                    | Collate                                                                                                    |
|                                                                                                    | 1 2                                                                                                    |

## 3. Click [Print].

| Select Printer |                                                                                                    |
|----------------|----------------------------------------------------------------------------------------------------|
| 🚔 Fax          |                                                                                                    |
| PCL 6          | , January January Janu |
|                |                                                                                                    |
| ٠              | •                                                                                                    |
| Status: Ready  | Print to file Preferences                                                                                                    |
| Location:      | C. 10.1                                                                                                    |
| Comment:       | Hing Printer                                                                                                    |
| Page Range     |                                                                                                    |
| All            | Number of copies: 1 🜩                                                                                                    |
| Selection      | system country and a strating that is a stratig                                                                                                    |
| Pages:         | Collate                                                                                                    |
|                | 1 2 3                                                                                                    |
|                |                                                                                                    |

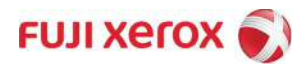